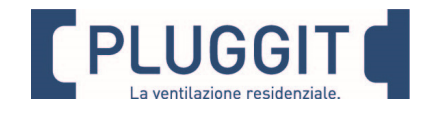

# ISTRUZIONI UTENTE ADH300

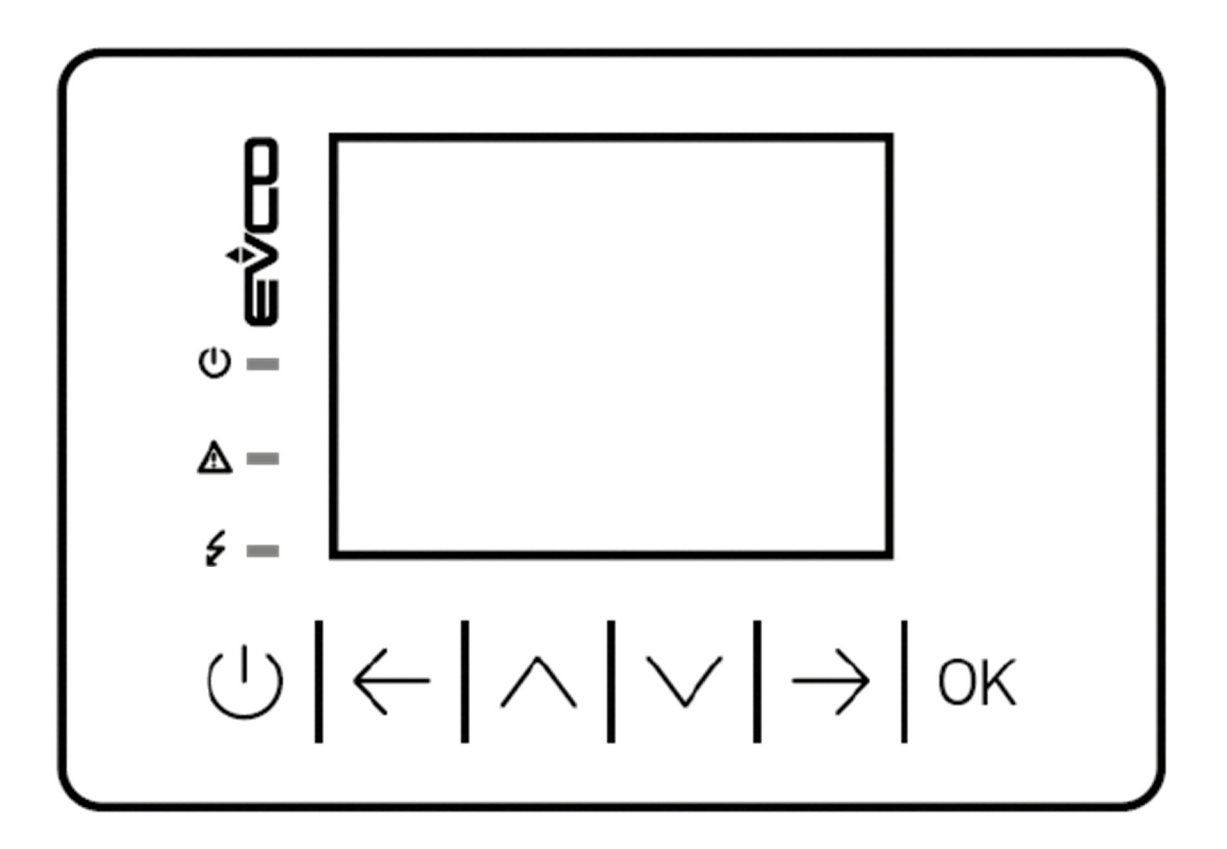

i

IT

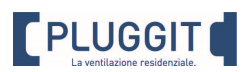

| (             | Tasto ESC      | Premendo il tasto si torna alla pagina principale                                                                                           |
|---------------|----------------|----------------------------------------------------------------------------------------------------|
| $\leftarrow$  | Tasto SINISTRA | Premendo il tasto si torna alla pagina precedente dello stesso livello di<br>menù                                                           |
| $\wedge$      | Tasto SU       | Premendo il tasto ci si sposta tra i campi modificabili all'interno di una<br>pagina o si sceglie la voce desiderata in un menù             |
| $\checkmark$  | Tasto GIU      | Premendo il tasto ci si sposta tra i campi modificabili all'interno di una<br>pagina o si sceglie la voce desiderata in un menù a selezione |
| $\rightarrow$ | Tasto DESTRA   | Premendo il tasto si torna alla pagina successive dello stesso livello di menù                                                              |
| OK            | Tasto ENTER    | Premendo il tasto si attiva la modalità di modifica di un campo modificabile<br>o si conferma la scelta in un menù a selezione              |

# 1. AVVERTENZE DI SICUREZZA

Devono essere osservate le seguenti istruzioni di sicurezza, altrimenti possono verificarsi lesioni o danni:

- Prima di iniziare l'installazione, la manutenzione e/o la riparazione dell'unità di ventilazione, leggere attentamente queste istruzioni di funzionamento e installazione.
- L'installazione, le riparazioni e tutti i lavori elettrici devono essere eseguiti da personale qualificato.
- Installando, avviando o riparando l'unità di ventilazione, osservare e rispettare tutti i requisiti giuridici e nazionali (norme di prevenzione degli incidenti e norme tecnologiche riconosciute).
- Tutte le coperture devono essere sistemate nella loro sede mentre l'unità è in funzione.
- Conservare queste istruzioni per l'uso e l'installazione in un luogo sicuro o lasciarle nei pressi dell'unità di ventilazione, in quanto sono contenute nelle istruzioni tutte le informazioni operative importanti
- Sono esclusi da ogni responsabilità i danni derivanti da uno stoccaggio inadeguato del prodotto, da un'installazione, da un'operazione o da una riparazione inadeguata, da una manutenzione inadeguata o da un uso improprio.
- Questo apparecchio può essere utilizzato da bambini di età pari o superiore a 8 anni e da persone con capacità fisiche, sensoriali o mentali ridotte o senza esperienza e conoscenza, se adeguatamente controllati o formati per quanto riguarda l'uso dell'apparecchio in modo sicuro, comprendono i pericoli che esso comporta. I bambini non devono giocare con l'apparecchio.
- La pulizia e la manutenzione da parte dell'utilizzatore non devono essere eseguite da bambini senza supervisione.

IL FABBRICANTE NON È RESPONSABILE DEI DANNI SUBITI DA PERSONE E/O COSE A CAUSA DELLA MANCATA OSSERVANZA DI QUESTE AVVERTENZE. S&P SI RISERVA IL DIRITTO DI MODIFICARE IL PRODOTTO SENZA PREAVVISO.

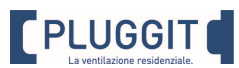

### 2. MENU INIZIALE

| Fig. 1                                                                                                    | Pagina iniziale                                                                                                    |
|----------------------------------------------------------------------------------------------------|----------------------------------------------------------------------------------------------------|
| 01/10/2020 11:19:47                                                                                                    | In presenza di allarme nella parte alta della pagina<br>lampeggerà l'icona:                                                                                                    |
| Mandata: 0.0%<br>Mandata: 0.0%<br>Espulsione: 0.0°C<br>Temp.Mandata: 0.0°C<br>Temp.Esterna: 0.0°C<br>Compressore: 0.0°C<br>Compressore: 0FF<br>Freecooling: 0FF | <ul> <li>Nella parte centrake è indicato lo stato dell'unità:</li> <li>M/m: stato dell'unità</li> <li>*: stagione dell'unità (estate/inverno)</li> <li>: unità in deumidificazione</li> <li>: unità in ventilazione</li> <li>: unità in integrazione</li> </ul> Mandata: modulazione del ventilatore di mandata Espulsione: modulazione del ventilatore di espulsione Temp. Mandata: temperatura di mandata dell'aria Temp. Esterna: temperatura di mandata dell'aria Compressore: comando compressore Ricircolo: comando della serranda di ricircolo ambiente Freecooling: comando della serranda di freecooling Premendo il tasto → si passa alla pagina successiva Fig.2. |
| Fig. 2                                                                                                    | Pagina menù iniziale n.1                                                                                                    |
| TERMINALE T/H<br>Temperatura: 0.0°C<br>Umidita: 0.0%<br>SUNDA CO2<br>CO2: 0ppm                                                                                  | TERMINALE T/H<br>In questa sezione sono indicate temperatura ed<br>umidità relative al terminale Vroom. Se non presente i<br>valori sa- ranno nulli e descritti dalla dicitura<br>NESSUNA. Temperatura: temperatura ambiente letta<br>dal termina- le.<br>Umidita: umidità ambiente letta dal terminale.                                                                                                    |
|                                                                                                    | SONDA CO2<br>In questa sezione è indicata la concentrazione di CO2<br>rilevata dalla relativa sonda ambiente. Se non presente<br>il valore sarà nullo e descritto dalla dicitura NESSUNA.<br>CO2: concentrazione di CO2 in ambiente, descritta in<br>parti per milione                                                                                                    |
|                                                                                                    | Premendo il tasto → si passa alla pagina successiva<br><b>Fig.3</b> .                                                                                                    |
|                                                                                                    | Premendo il tasto 🔱 si ritorna alla pagina iniziale<br><b>Fig.1</b> .                                                                                                    |

| PLUGGIT                       |  |
|-------------------------------|--|
| La ventilazione residenziale. |  |

| Fig. 3                             | Pagina menù iniziale n.2                                                                                                    |
|------------------------------------|----------------------------------------------------------------------------------------------------|
| SOFTWARE                           | Informazione sulla versione del software installato.                                                                                        |
| RDCD300HCH.V.2.0<br>Copyright@2021 | Premendo il tasto → si passa alla pagine successive<br>Fig.4.<br>Premendo il tasto <sup>(1)</sup> si ritorna alla pagina iniziale<br>Fig.1. |
|                                    |                                                                                                    |
| Fig. 4                             | Pagina menù iniziale n.3                                                                                                    |
|                                    | Agendo sui tasti SU ( ⁄ ) e GIU ( ⁄ ) si seleziona il<br>sottomenù desiderato e premere OK :<br>• MENU UTENTE<br>• MENU ALLARMI             |
| MENU ALLARMI                       | MENU OROLOGIO     MENU MANUTENTORE                                                                                                    |
| MENU OROLOGIO                      | Premendo il tasto $\rightarrow$ si passa alla pagine successive<br>Fig.1.                                                                   |
| MENU MANUTENTORE                   | Premendo il tasto 💛 si ritorna alla pagina iniziale<br><b>Fig.1.</b>                                                                        |
|                                    |                                                                                                    |

### 3. MENU UTENTE

Leggenda tasti:

- Premendo sui tasti SU (//) e GIU (//) all'interno di una pagina si passa con il cursore da un campo modificabile all'altro.
- Posizionando il cursore su di un campo modificabile e premendo il tasto ENTER (OK) è possibile modificarne il valore utilizzando i tasti SU (//) e GIU (//) per modificarne il valore e premere ENTER (OK) per confermare la modifica effettuata.
- Premendo il tasto ESC (  $\bigcirc$  ) si esce dalla pagina principale
- Premendo sui tasti SINISTRA (←) e DESTRA (→) è possibile consultare le pagina appartenenti allo stesso livello di menù.

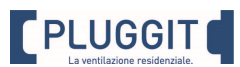

| Fig. 1                                                                                                    | Pagina iniziale                                                                                                    |
|----------------------------------------------------------------------------------------------------|----------------------------------------------------------------------------------------------------|
| 01/10/2020 11:19:47                                                                                                    | Premere più volte il tasto $ ightarrow$ per accedere alle pagina di<br>accesso al menù utente                                                                                                    |
|                                                                                                    | Si passa alla pagina successiva <b>Fig.2</b> .                                                                                                    |
| 🛛 🕪 🔆                                                                                                    |                                                                                                    |
| Mandata: 0.0%<br>Espulsione: 0.0%<br>Temp.Mandata: 0.0°C<br>Temp.Esterna: 0.0°C<br>Compressore: 0FF<br>Ricircolo: 0FF<br>Freecooling: 0FF |                                                                                                    |
| Fig. 2                                                                                                    | Pagina accesso menù utente                                                                                                    |
|                                                                                                    | Selezionare la voce <b>MENU UTENTE</b> e premere il tasto<br>OK.                                                                                                    |
|                                                                                                    | Si passa alla sezione <b>MENU UTENTE Fig.3</b> .                                                                                                    |
| MENU ALLARMI                                                                                                    |                                                                                                    |
| MENU OROLOGIO                                                                                                    |                                                                                                    |
| MENU MANUTENTORE                                                                                                    |                                                                                                    |
| Fig.3<br>IMPOSTAZIONI 1/2<br>VENTILAZIONE<br>Funzione: Auto<br>RIDUZ. NOTTURNA<br>Funzione: OFF                                           | <ul> <li>Menù Utente – Impostazioni – pagina 1</li> <li>VENTILAZIONE Funzione: <ul> <li>Auto, la ventilazione è gestita da contatti elettrici o da supervisore</li> <li>Alta, ventilazione in ON alla alta portata</li> <li>Media, ventilazione in ON alla media portata</li> <li>Bassa, ventilazione in ON alla bassa portata</li> <li>OFF, ventilazione in OFF</li> <li>Orolog., ventilazione gestita da programma orario</li> </ul> </li> <li>RIDUZ. NOTTURNA Funzione: abilita/disabilita la funzione di riduzione notturna delle portate.</li> </ul> |
|                                                                                                    | Premendo il tasto →, se abilitate, si passa alla pagine<br>successive <b>Fig.4.</b><br>Se richiesta confermare la password <b>0000</b>                                                                                                    |

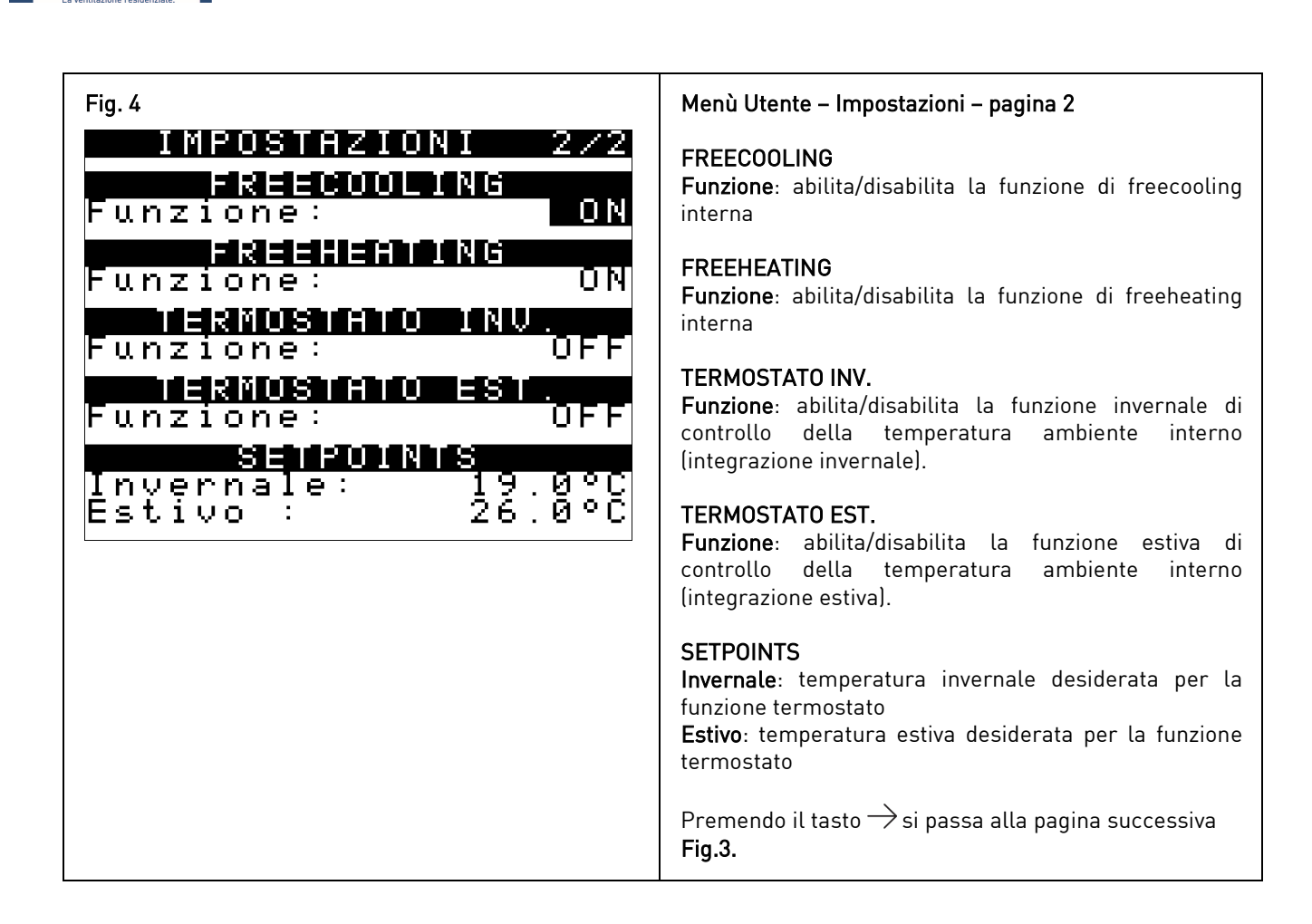

### 4. MENU OROLOGIO

Leggenda tasti:

PLUGGIT

- Premendo sui tasti SU ( ) e GIU ( ) all'interno di una pagina si passa con il cursore da un campo modificabile all'altro.
- Posizionando il cursore su di un campo modificabile e premendo il tasto ENTER (OK) è possibile modificarne il valore utilizzando i tasti SU (
  ) e GIU (
  ) per modificarne il valore e premere ENTER (OK) per confermare la modifica effettuata.
- Premendo il tasto ESC (  $\bigcirc$  ) si esce dalla pagina principale
- Premendo sui tasti SINISTRA (←) e DESTRA (→) è possibile consultare le pagina appartenenti allo stesso livello di menù.

| Fig. 1                                                                                                    | Pagina iniziale                                                                         |
|----------------------------------------------------------------------------------------------------|-----------------------------------------------------------------------------------------|
| 01/10/2020 11:19:47                                                                                               | Premere più volte il tasto → per accedere alle pagina di<br>accesso al menù manutentore |
|                                                                                                    | Si passa alla pagina successiva <b>Fig.2.</b>                                           |
| Image: Mandata:0.0%Espulsione:0.0%Temp.Mandata:0.0°CTemp.Esterna:0.0°CCompressore:0FFRicircolo:0FFFreecooling:0FF |                                                                                         |

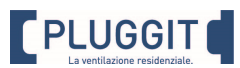

| Fig. 2                                                                   | Pagina accesso menù manutentore                                                                                                    |
|--------------------------------------------------------------------------|----------------------------------------------------------------------------------------------------|
| MENU ALLARMI                                                             | Selezionare la voce MENU OROLOGIO e premere il tasto                                                                                                    |
| MENU OROLOGIO                                                            | OK.                                                                                                    |
| MENU MANUTENTORE                                                         | Si passa alla sezione MENU OROLOGIO Fig.3.                                                                                                    |
| Fig. 3<br>MENU OROLOGIO<br>DHIH & URH<br>RIDUZ. NOTTURNA<br>VENTILAZIONE | <ul> <li>Pagina accesso sottomenù</li> <li>Agendo sui tasti SU (∧) e GIU ( ∨) si seleziona il sottomenù desiderato a cui si accede premendo OK:</li> <li>DATA &amp; ORA, modifica data ed ora</li> <li>RIDUZ. NOTTURNA, gestione riduzione notturna delle portate</li> <li>ON/OFF VENTILAZ., gestione della ventilazione (rinnovo d'aria)</li> </ul> |

## 5. MENU DATA & ORA

| Fig. 1          | Pagina accesso sottomenù                                                                              |
|-----------------|----------------------------------------------------------------------------------------------------|
| MENU OROLOGIO   | Selezionare la voce <b>DATA &amp; ORA</b> e premere il tasto OK<br>per accedere alle pagine del menù. |
| DATA & ORA      | Si passa alla pagina successiva <b>Fig.2</b> .                                                        |
| RIDUZ. NOTTURNA |                                                                                                    |
| VENTILAZIONE    |                                                                                                    |
|                 |                                                                                                    |

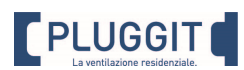

| Fig. 2                                  | Menù impostazione data & ora                                                        |
|-----------------------------------------|-------------------------------------------------------------------------------------|
| IMPOSTA OROLOGIO<br>01/10/2020 11:21:32 | <b>IMPOSTA OROLOGIO</b><br>In questa pagina è possibile modificare la data e l'ora. |
|                                         |                                                                                     |
|                                         |                                                                                     |
|                                         |                                                                                     |
|                                         |                                                                                     |

# 6. MENU RIDUZIONE NOTTURNA

| Fig. 1<br>MENU OROLOGIO<br>DHIH & ORH<br>RIDUZ. NOTTURNA<br>VENTILAZIONE          | Pagina accesso sottomenù<br>Selezionare la voce RIDUZ. NOTTURNA e premere il<br>tasto OK per accedere alle pagine del menù.<br>Si passa alla pagina successiva Fig.2.                                                        |
|-----------------------------------------------------------------------------------|----------------------------------------------------------------------------------------------------|
| Fig.2<br>RIDUZ: NOTTURNA<br>Inizio: 22:00:00<br>Fine : 06:00:00<br>Riduzione: 0FF | Menù riduzione notturna<br>RIDUZ. NOTTURNA<br>Inizio: ora di inizio del periodo di riduzione notturna<br>Fine: ora di fine del periodo di riduzione notturna<br>Riduzione: stato attuale del regime di riduzione<br>notturna |

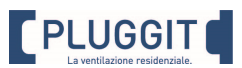

## 7. MENU ON/OFF VENTILAZ.

| Fig. 1                                                                                                    | Pagina accesso sottomenù                                                                                                    |
|----------------------------------------------------------------------------------------------------|----------------------------------------------------------------------------------------------------|
| MENU OROLOGIO                                                                                                    | Selezionare la voce <b>VENTILAZIONE</b> e premere il tasto<br>OK per accedere alle pagine del menù.                                                                                                    |
| DATA & ORA                                                                                                    | Si passa alla pagina successiva <b>Fig.2</b> .                                                                                                    |
| RIDUZ. NOTTURNA                                                                                                    |                                                                                                    |
| VENTILAZIONE                                                                                                    |                                                                                                    |
|                                                                                                    |                                                                                                    |
| Fig. 2                                                                                                    | Menù VENTILAZIONE                                                                                                    |
| VENTILAZIONE<br>Inizio n.1: 00:00:00<br>Fine n.1: 00:00:00<br>Velocità n.1: 0<br>Inizio n.2: 00:00:00<br>Fine n.2: 00:00:00<br>Velocità n.2: 0 | VENTILAZIONE<br>Inizio n.1: ora di inizio del 1º periodo di ON<br>Fine n.1: ora di fine del 1º periodo di ON<br>Velocità n.1: portata relativa al 1º periodo di ON<br>Inizio n.2: ora di inizio del 2º periodo di ON<br>Fine n.2: ora di fine del 2º periodo di ON<br>Velocità n.2: portata relativa al 2º periodo di ON<br>Comando: attuale richiesta di ventilazione |
| Comando : OFF                                                                                                    |                                                                                                    |

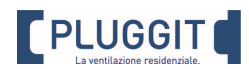

### 8. MENU ALLARMI

In presenza di allarme lampeggerà l'icona igleacture sulla pagina iniziale.

Allarme PRESENTE: allarme attualmente presente Allarme ASSENTE: allarme rientrato

| Fig. 1                                                                                                    | Pagina iniziale                                                                                                    |
|----------------------------------------------------------------------------------------------------|----------------------------------------------------------------------------------------------------|
| 01/10/2020 11:19:47                                                                                                | In presenza di allarme nella parte centrale della pagina<br>lampeggerà l'icona:                                                                                                    |
| <pre></pre>                                                                                                    | Premere più volte il tasto → per accedere alle pagina di<br>accesso al menù allarmi. Si passa alla pagina di <b>Fig.2</b> .                                                                                                    |
| Fig. 2                                                                                                    | Pagina accesso menù allarmi                                                                                                    |
|                                                                                                    | Selezionare la voce <b>MENU ALLARMI</b> e premere il tasto<br>OK.                                                                                                    |
| MENU UTENTE                                                                                                    | Si passa alla sezione <b>MENU ALLARMI Fig.3.</b>                                                                                                    |
| MENU ALLARMI                                                                                                    |                                                                                                    |
| MENU OROLOGIO                                                                                                    |                                                                                                    |
| MENU MANUTENTORE                                                                                                   |                                                                                                    |
| Fig. 3                                                                                                    | Menù allarmi – pagina 1                                                                                                    |
| GUASTO SONDE 1/7<br>Temp.Mandata: NU<br>Pres.Mandata: NO<br>Temp Evapor.: NO<br>Sonda CO2 : NO<br>Temp.Esterna: NO | GUASTO SONDE<br>Temp.Mandata: in presenza di sonda gusta o non<br>collegata il valore sarà pari a SI<br>Pres.Mandata: in presenza di sonda gusta o non<br>collegata il valore sarà pari a SI<br>Temp. Evap.: in presenza di sonda gusta o non<br>collegata il valore sarà pari a SI<br>Sonda CO2: in presenza di sonda gusta o non collegata<br>il valore sarà pari a SI<br>Temp.Esterna: in presenza di sonda gusta o non<br>collegata il valore sarà pari a SI<br>Premendo il tasto → si passa alla pagine successive<br>Fin 4 |

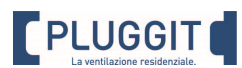

| Fig. 4                                                                             | Menù allarmi – pagina 2                                                                                                    |
|------------------------------------------------------------------------------------|----------------------------------------------------------------------------------------------------|
| ANTIGELO 2/7<br>ALLARME ANTIGELO<br>Assente<br>RESET: <b>DF</b>                    | ANTIGELO<br>ALLARME ANTIGELO<br>Presente o Assente<br>RESET: Reset dell'allarme antigelo<br>Premendo il tasto → si passa alla pagine successive<br>Fig.5.                                 |
| Fig.5<br>ALLARME GAS<br>ALLARME BASSA<br>PRESSIONE GAS<br>Assente<br>RESET:<br>UFF | Menù allarmi – pagina 3<br>ALLARME GAS<br>ALLARME BASSA PRESSIONE GAS<br>Presente o Assente<br>RESET: Reset dell'allarme<br>Premendo il tasto → si passa alla pagine successive<br>Fig.6. |
| Fig.6<br>ALLARME GAS 4/7<br>ALLARME ALTA<br>PRESSIONE GAS<br>Assente<br>RESET: UFF | Menù allarmi – pagina 4<br>ALLARME GAS<br>ALLARME ALTA PRESSIONE GAS<br>Presente o Assente<br>RESET: Reset dell'allarme<br>Premendo il tasto → si passa alla pagine successive<br>Fig.7.  |

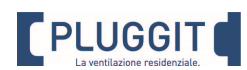

| Fig. 7                                                                              | Menù allarmi – pagina 5                                                                                                    |
|-------------------------------------------------------------------------------------|----------------------------------------------------------------------------------------------------|
| ALLARME GAS 5/7<br>ALLARME BASSA<br>T. EVAPORAZIONE<br>Assente<br>RESET: <b>UFF</b> | ALLARME GAS<br>ALLARME BASSA TEMPERATURA EVAPORAZIONE<br>Presente o Assente<br>RESET: Reset dell'allarme<br>Premendo il tasto → si passa alla pagine successive<br>Fig.8.                                                                                                    |
| Fig.8<br>EPJgraph OFFLINE 6/7<br>TERMINALE EPJgraph<br>FUORILINEA<br>Assente        | Menù allarmi – pagina 6<br>EPJgraph OFFLINE<br>TERMINALE EPJgraph FUORILINEA<br>Presente o Assente<br>Premendo il tasto → si passa alla pagine successive<br>Fig.9.                                                                                                    |
| FILTRO 7/7<br>ALLARME FILTRO<br>Assente<br>RESET ORE                                | Menù allarmi – pagina 7<br>FILTRO<br>ALLARME FILTRO<br>Presente o Assente<br>Se la gestione dell'allarme filtri è abilitata, premendo il<br>tasto si passa alla pagina RESET ORE<br>Inserire la password 0001 e confermare premendo il<br>tasto si passa alla pagina descritta in Fig.10<br>Premendo il tasto → si passa alla pagine successive<br>Fig.4. |

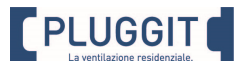

### 9. ASSISTENZA TECNICA

La vasta **rete di servizio ufficiale Pluggit** garantisce un'adeguata assistenza tecnica. In caso di anomalie di funzionamento dell'apparecchio, mettersi in contatto con uno qualsiasi dei centri citati, dove si riceverà l'assistenza opportuna. Qualsiasi manipolazione che non sia strettamente necessaria per l'installazione dell'apparecchio e che venga effettuata da persone estranee ai **servizi ufficiali Pluggit** ci obbligherà ad annullare la garanzia. Per chiarire qualsiasi dubbio rispetto agli apparecchi **Pluggit**, rivolgersi alla rete di servizi post-vendita se ci si trova in territorio italiano, o al proprio distributore ufficiale nel resto del mondo. Per localizzarlo si può consultare la pagina WEB <u>www.pluggit.it</u>

### **10. STOCCAGGIO E RICICLAGGIO**

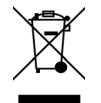

La normativa CEE e l'impegno che tutti dobbiamo prenderci nei confronti delle future generazioni rendono obbligatorio il riciclaggio dei materiali; si prega perciò di non dimenticare di depositare tutti gli elementi dell'imballaggio nei relativi contenitori per il riciclaggio. Se il tuo apparecchio è etichettato con questo simbolo, non dimenticare di portare l'apparecchio al centro di raccolta rifiuti più vicino che provvederà al corretto smaltimento.